North South Foundation Renewal Application Demonstration

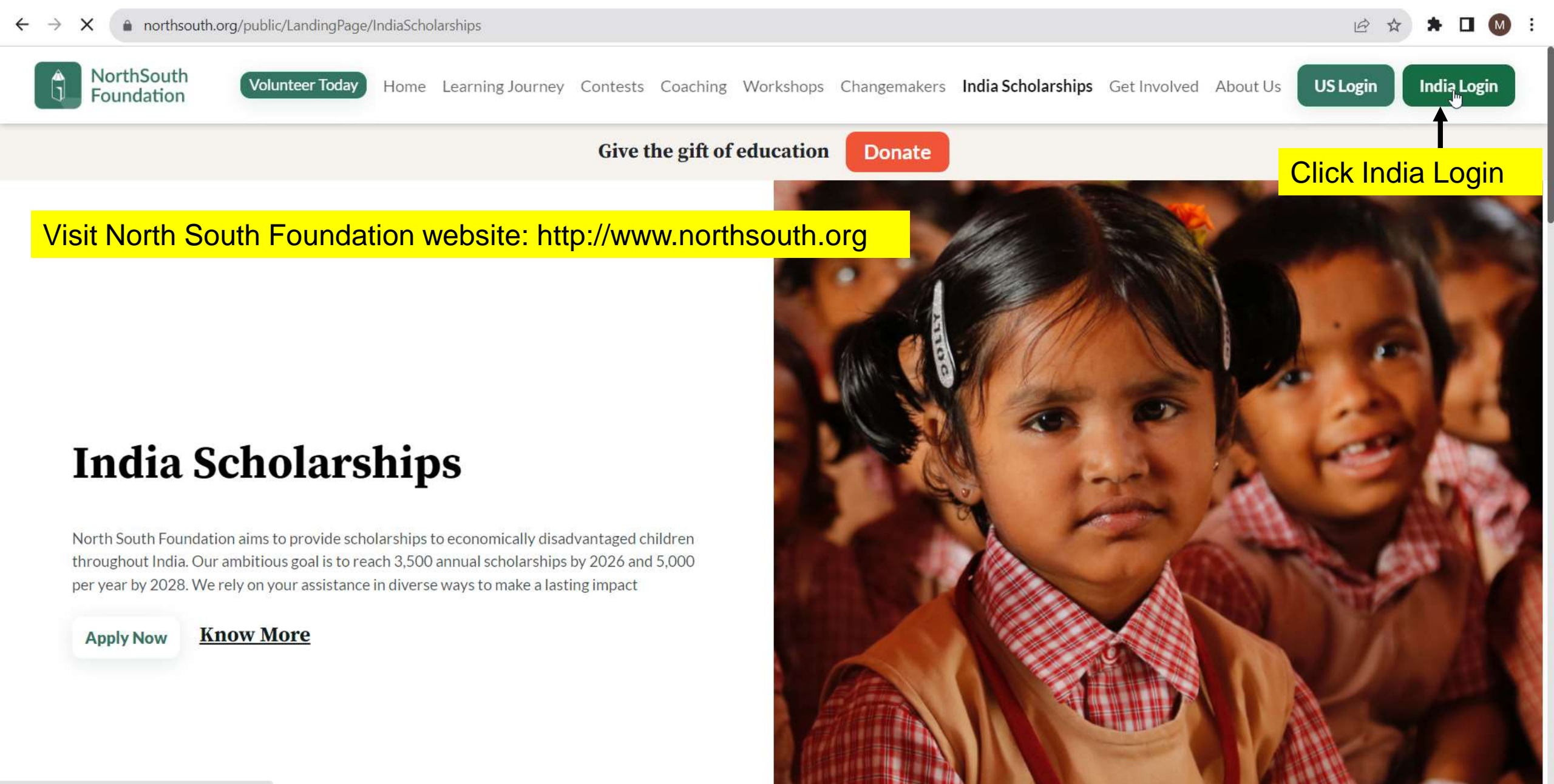

https://www.porthcouth.org/app6/MainTest.aspy

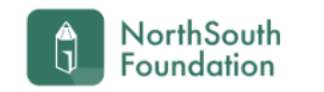

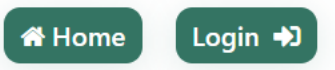

## **RENEWAL SCHOLARSHIPS 2022-2023:**

Shall be submitted by the students directly to HYDERABAD office[chinna.menda@northsouth.org] with all documents for scrutiny and approval under intimation to concerned

# chapter coordinator for information

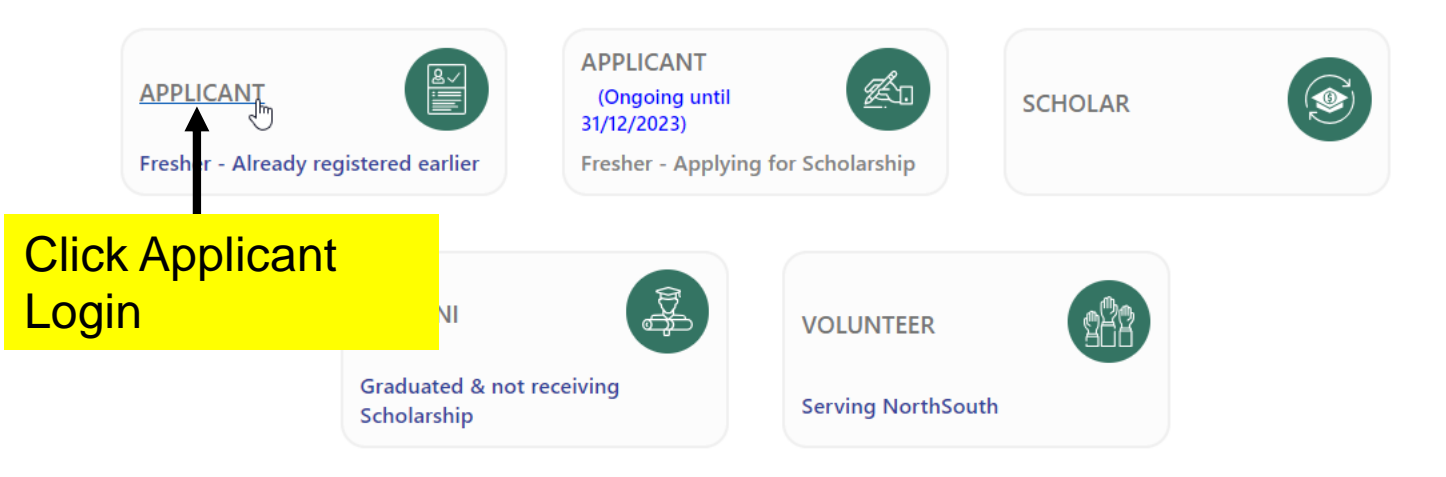

# **North South Foundation**

Welcome to NorthSouth India Scholarship Online Application page. This scholarship programme is aimed towards economically backward students in India who have obtained merit based admission. We are not entertaining any course other than medicine, engineering and Polytechnic (3-year diploma).

# **Applicant Login**

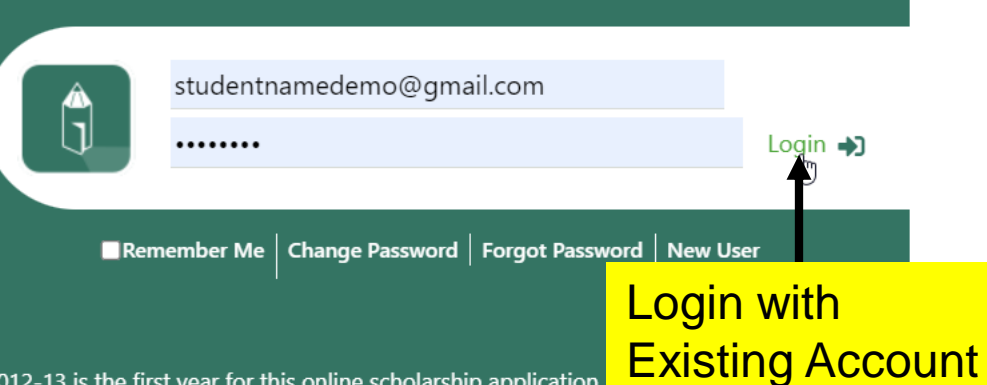

2012-13 is the first year for this online scholarship application.

making this a comprehensive, easy-to-use and fast application process. We would like to hear from you with your comments and suggestions to improve this application form. You can do this by clicking on the feedback form after you submit your application. You can also reach us by sending an email to indiascholarships@northsouth.org

Wish you all the best ! Thank you,

- NorthSouth India Scholarship Team.

## Links

Login 🞝

A Home Back to website Get Activation Link Find Your Registered Email?

Close/Delete account

#### Hints

Scholarship Guidelines Integrity Multiple Sittings Photos Print Out Certificate Copies How to apply Fresh Application? How to apply Renewal Application?

### ote

b fill your on-line application you MUST have an email id. If you do not ave an email id, you can create one on mail.google.com -> CREATE AN CCOUNT. You need to remember this email-id and password for future use. Additionally, you will receive emails from NorthSouth only at the email id you provide.

Home FAQ About Us News Testimonials Contact

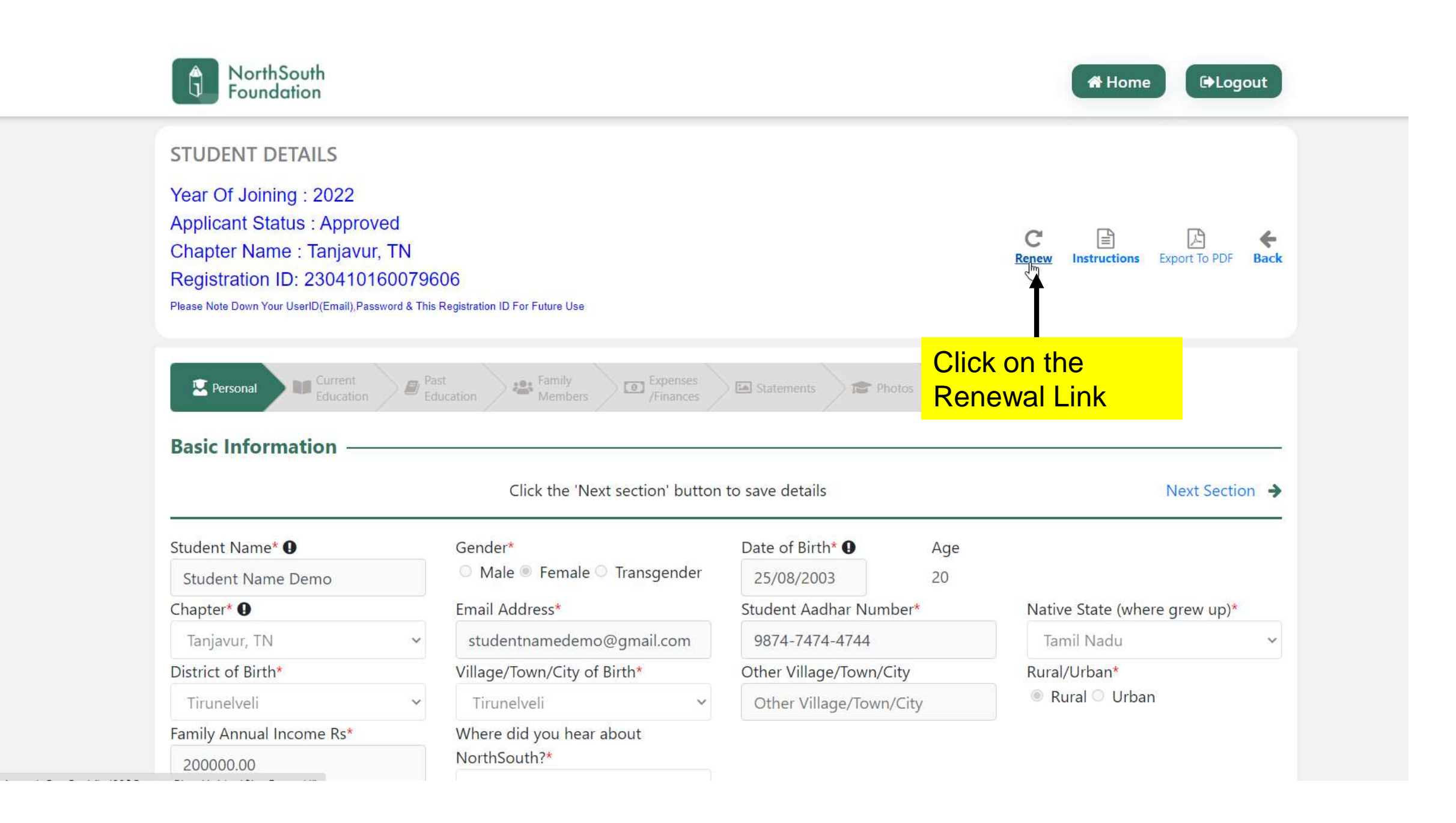

| Personal Year Wise-Marks                               | Check List & Funds Details Tab                      |                                                        | Enter Basic informatio<br>Need to fill all the man<br>fields |
|--------------------------------------------------------|-----------------------------------------------------|--------------------------------------------------------|--------------------------------------------------------------|
|                                                        |                                                     |                                                        | <u>Next Section</u> →                                        |
| Student Name (Given Name)* 0                           | Gender*                                             | Date of Birth* • Age                                   | Chapter* 9                                                   |
| Student Name Demo                                      | 🛇 Male 🖲 Female 🔿 Transgender                       | 25/08/2003 20                                          | Once all mandatory fields a                                  |
| Email Address*                                         | Annual Family Income Rs*                            | Family Income Variation                                | click Next section link                                      |
| studentnamedemo@gmail.com                              | 200000 ~                                            | (Compared to Previous Year)*                           |                                                              |
| Name of the Course Desired Degree in Veterinary Medici | State Where The Institution Is<br>Present<br>Kerala | Name of The Institution*<br>Ayurveda College Pariyaram | ~                                                            |
| College Contact Person De                              | tails —                                             |                                                        |                                                              |
| Contact Person                                         | Designation                                         | Mobile Number                                          | Contact Email                                                |
| Test                                                   | Professor                                           | 9876543210                                             | test@gmail.com                                               |
| Bank Details                                           |                                                     |                                                        |                                                              |
| Beneficiary Name*                                      | Bank Name*                                          | Branch Name*                                           | Account Number*                                              |
|                                                        | IOB                                                 | Tirunelveli                                            | ABC1234567890                                                |
| Test                                                   | 100                                                 |                                                        |                                                              |
| Test<br>IFSC Code*                                     |                                                     |                                                        |                                                              |

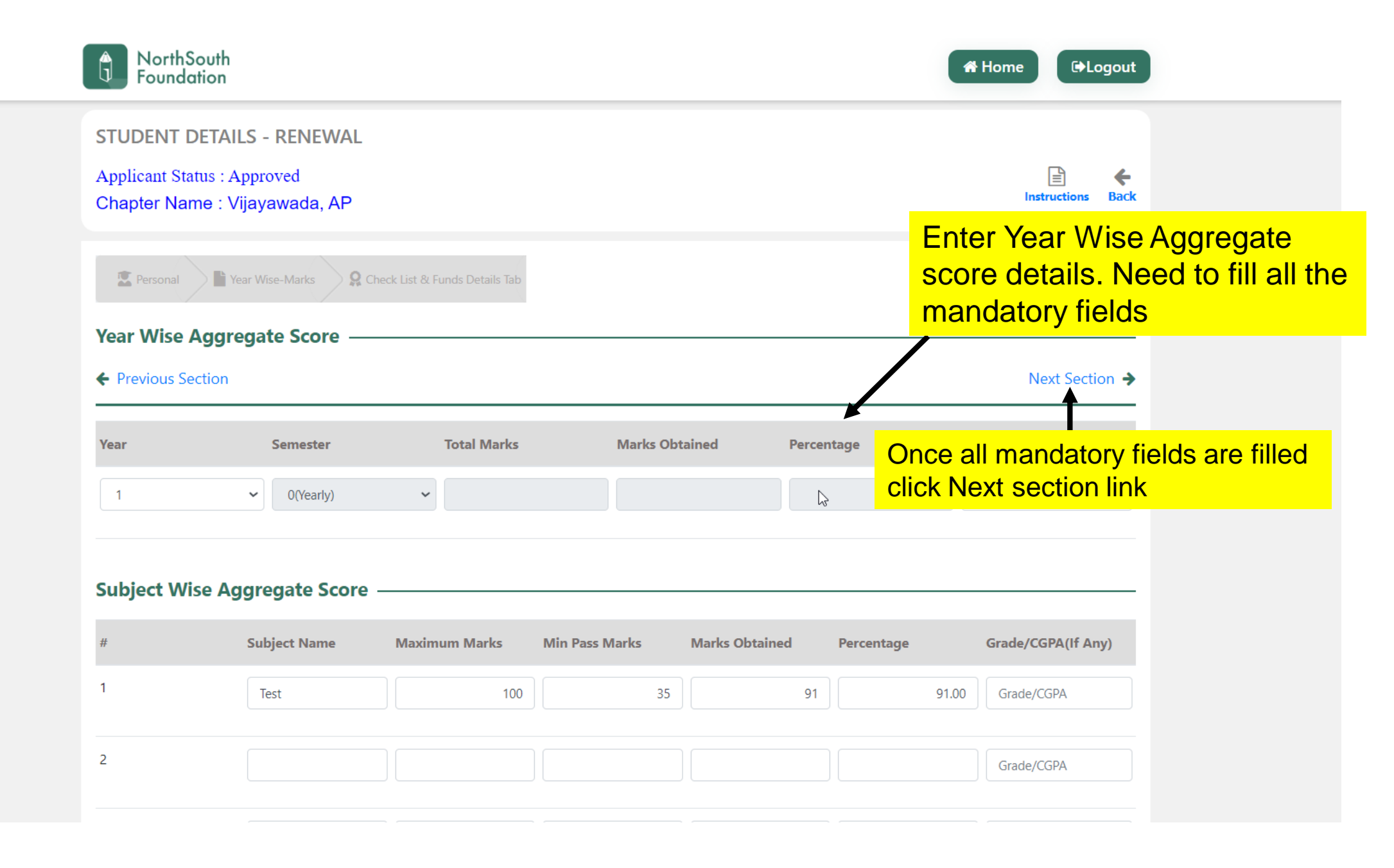

| 6                    | NA                         | 0                              | 0                   | 0                    | 0             | Grade/CGPA    |
|----------------------|----------------------------|--------------------------------|---------------------|----------------------|---------------|---------------|
|                      |                            |                                |                     |                      |               |               |
| 7                    | NA                         | 0                              | 0                   | 0                    | 0             | Grade/CGPA    |
|                      |                            |                                |                     |                      |               |               |
| 8                    | NA                         | 0                              | 0                   | 0                    | 0             | Grade/CGPA    |
|                      |                            |                                |                     |                      |               |               |
| 9                    | NA                         | 0                              | 0                   | 0                    | 0             | Grade/CGPA    |
| 10                   |                            |                                |                     |                      |               |               |
| 10                   | NA                         | 0                              | 0                   | 0                    | 0             | Grade/CGPA    |
| 11                   |                            |                                |                     |                      |               |               |
|                      | NA                         | 0                              | 0                   | 0                    | 0             | Grade/CGPA    |
| 12                   | NA                         | 0                              | 0                   | 0                    | 0             | Grade/CGPA    |
|                      |                            |                                |                     |                      |               |               |
| 13                   | NA                         | 0                              | 0                   | 0                    | 0             | Grade/CGPA    |
|                      |                            |                                |                     |                      |               |               |
| Whether you passed a | all subjects during the ye | ar in full?                    | Yes 🗸               | Records Saved Succes | ssfully       | Add           |
|                      |                            |                                |                     |                      |               | $\sim$        |
|                      |                            |                                |                     |                      | Once all fiel | lds are updat |
| Fo                   | r anv Queries Please (     | Contact: <b>Mobile No: 9</b> 4 | 494011166. Landline | : 04023356368 betw   | scores, clic  | k on the Add  |
|                      | , querres risuse (         |                                |                     |                      | button to Ac  | dd the scores |

Home FAQ About Us News Testimonials Contact

|                                                                                                    | <b>希</b> Home     |
|----------------------------------------------------------------------------------------------------|-------------------|
| STUDENT DETAILS - RENEWAL<br>Applicant Status : Approved<br>Chapter Name : Vijayawada, AP                                                                   | Instructions Back |
| Personal Year Wise-Marks Check List & Funds Details Tab Check List and Declaration Check List and Declaration Previous Section                              | ation tab         |
| I hereby declare that the information provided by me is true to the best of my knowledge and I will submit the below mentioned                              | d documents       |
| Upload/Download Documents         Ration Card, BPL (Below Poverty Line) Card, or an equivalent card for poverty**         Choose File         No fiosen ① ② | Received          |
| Renewal Year 2023                                                                                                    |                   |
| Second Year Mark Statement - Sem Wise or Yearly (Attested Copy)                                                                                             | Received          |
| Room and Board (Expense) Receipt                                                                                                    | Received          |
| ☑ Tuition Fees Paid During the Current Year (Attested Copy)*✓                                                                                               | Received          |
| Conduct Certificate (Attested Copy)                                                                                                    | Received          |

| Upload/Download Documen                            | ts                           |                       |                     |                      |                                    |
|----------------------------------------------------|------------------------------|-----------------------|---------------------|----------------------|------------------------------------|
| Ration Card, BPL (Below Poverty Lin                | e) Card, or an equivalent ca | ard for poverty*      | Cł                  | noose File No fiosen | ↑ V Received                       |
| Renewal Year 2023                                  | ~                            |                       |                     |                      |                                    |
| Second Year Mark Statement - Se                    | m Wise or Yearly (Attested   | Сору)                 |                     |                      | Received                           |
| Room and Board (Expense) Recei                     | *<br>pt                      |                       |                     |                      | Received                           |
| Tuition Fees Paid During the Curr                  | ent Year (Attested Copy)*❤   | •                     |                     |                      | Received                           |
| ✓ Conduct Certificate (Attested Cop                | oy)                          |                       |                     |                      | Received                           |
| ✓ Letter from charity on their letter              | head stating your social se  | vice activities (If A | Any)                |                      | Received                           |
| ✓ Write-up by the student about Se                 | eva experience               |                       |                     |                      | Received                           |
| Please select the checkboxes abov                  | re for the documents you     | have and conso        | lidate all of t     | hem into one PDF. Th | en, upload it below.               |
| Please upload all scanned certificate<br>PDF File: | s by converting into a       | Choose File N         | o file chosen       | Uplad                | Download                           |
| File Uploaded Successfully                         |                              |                       | St                  | udents can u         | pdate the                          |
| Conduct/Seva Details ———                           |                              | Su                    | <sup>ggest</sup> ha | nsolidated do        | ocument(Should<br>atory documents) |
| Renewal Year                                       | 2022                         | ~                     | us                  | ing this uploa       | ad button                          |
| Applicant Conduct from Principal                   | Select                       | v Plea                | ase enter you       | r comments here      |                                    |

| Conduct/Seva Details ——                                              |                                                    | Suggestions                                                 | Fill the details, if any             |
|----------------------------------------------------------------------|----------------------------------------------------|-------------------------------------------------------------|--------------------------------------|
| Renewal Year                                                         | 2023                                               | ~                                                           | /                                    |
| Applicant Conduct from Principal                                     | Select                                             | Please enter your commen                                    | nts here                             |
| Seva in hours per year:                                              |                                                    |                                                             |                                      |
|                                                                      | Save                                               |                                                             | Save                                 |
| Scholarship Amount Receiv                                            | ed Tilldate from NSI                               |                                                             |                                      |
| irst Year                                                            |                                                    | Second Year                                                 |                                      |
|                                                                      |                                                    |                                                             |                                      |
| hird Year                                                            |                                                    | Fourth Year                                                 |                                      |
|                                                                      |                                                    |                                                             |                                      |
| Attested hard-copies of the releval corresponding NSF chapter office | nt documents checklisted<br>NSF Chapter Office Add | above need to be mailed along with yo<br>Iress (Click Here) | our printed application form to your |
|                                                                      |                                                    |                                                             | Predityw                             |
|                                                                      |                                                    |                                                             | T                                    |
|                                                                      |                                                    |                                                             |                                      |

Home | FAQ | About Us | News | Testimonials | Contact |

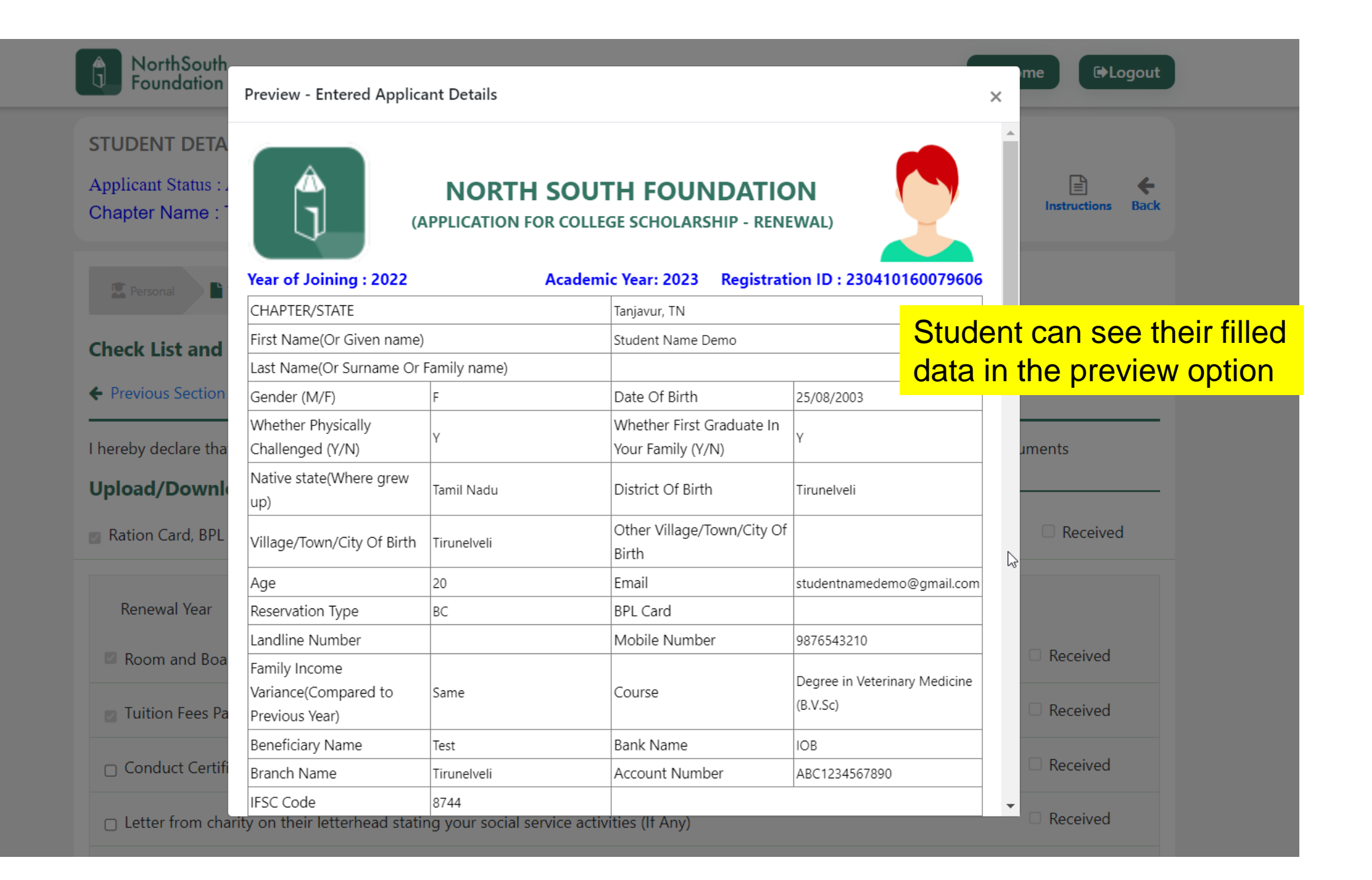

| NorthSouth<br>Foundation                 | Preview - Entere           | ed Applicant Deta  | ils            |                |                       |                   |                    | -                | me<br>X        | €→Logout    |           |
|------------------------------------------|----------------------------|--------------------|----------------|----------------|-----------------------|-------------------|--------------------|------------------|----------------|-------------|-----------|
| STUDENT DETA                             | INSTITUTION DET            | AILS               |                |                |                       |                   |                    |                  | <b>^</b>       |             |           |
| Applicant Status :                       | Name of the Insti          | itution            |                | Ayurveda       | a College Pariyara    | m                 |                    |                  |                | B 🖌         |           |
| Chapter Name : 7                         | Address of the Institution |                    |                |                |                       |                   |                    |                  | - Li<br>Instru | ctions Back |           |
| Chapter Marile .                         | College Phone Number       |                    |                |                |                       |                   |                    |                  |                |             |           |
|                                          | College Website            |                    |                |                |                       |                   |                    |                  |                |             |           |
| 😰 Personal 📑                             | College Email              |                    |                |                |                       |                   |                    | Studer           | nt can s       | ee the      | ir filled |
|                                          | Contact Person's           | Name               |                | Test           |                       |                   |                    | doto in          | tho pr         |             | ontion    |
| Check List and                           | Contact Person's           | Desination         |                | Professo       | r                     |                   |                    | uala III         | the pro        | eview       | Splion    |
|                                          | Contact Person's           | Phone              |                | 9876543        | 210                   |                   |                    |                  |                |             |           |
| <ul> <li>Previous Section</li> </ul>     | Contact Person's Email     |                    |                | test@gmail.com |                       |                   |                    |                  |                |             |           |
| STUDENT DETA                             | SCORES OBTAINED            | D IN COLLEGE LEVEL |                |                |                       |                   |                    |                  | T              |             |           |
| Applicant Status : .<br>Chapter Name : ` | Year                       | Semester           | Total Ma       | rks            | Marks Obtained        | Percentage(%      | ) Grade(If<br>Any) | All Pass         | Instru         | ctions Back |           |
|                                          | 1                          | Yearly             | 100            |                | 91                    | 91                | 1                  | (                |                |             |           |
| Personal                                 | Subject Name               |                    | Maxim<br>Marks | num            | Minimum<br>Pass Marks | Marks<br>Obtained | Percentage(%       | 6) Grade(If Any) |                |             |           |
|                                          |                            | Test               | 100            |                | 35                    | 91                | 91                 |                  |                |             |           |
| Check List and                           |                            | NA                 | 0              |                | 0                     | 0                 | 0                  |                  |                |             |           |
| A Dravious Section                       |                            | NA                 | 0              |                | 0                     | 0                 | 0                  |                  |                |             |           |
| <ul> <li>Previous Section</li> </ul>     |                            | NA                 | 0              |                | 0                     | 0                 | 0                  |                  |                |             |           |
| I hereby declare tha                     |                            | NA                 | 0              |                | 0                     | 0                 | 0                  |                  | uments         |             |           |

| NorthSouth                           |                                                                      |                                                                                                    | The sout                               |
|--------------------------------------|----------------------------------------------------------------------|----------------------------------------------------------------------------------------------------|----------------------------------------|
| Foundation                           | Preview - Entered Applicant I                                        | Details                                                                                                    | ×                                      |
| STUDENT DETA                         | DECLARATION BY THE APPLICAN                                          | іт                                                                                                    | •                                      |
| Applicant Status : .                 | I hereby declare that all the info                                   | rmation given above is true to the best of my knowledge. In case                                                                         | , any discrepancy                      |
| Chapter Name :                       | is noted, NSF has all rights to ter                                  | rminate my scholarship and collect all funds paid to me with inter                                                                       | rest. I declare that Instructions Back |
|                                      | my character and behavior will b                                     | be exemplary and shall maintain high scholastic standards and va                                                                         | lues, thereby                          |
|                                      | course and after. After entering i                                   | into a career: I will help out another poor student.                                                                                     | mation during the                      |
| Personal                             | I will spend 80 hours a year in se                                   | erving the poor in a registered NGO and submit a certified letter                                                                        | Otudant con acc their filles           |
|                                      | detailed report on the experienc                                     | e gained during the Seva Programme.                                                                                                    | Student can see their filled           |
| <b>Check List and</b>                | Place:                                                               | Student's Signature:                                                                                                    | data in the preview option             |
| <ul> <li>Previous Section</li> </ul> | Date:                                                                | Student's Name:                                                                                                    |                                        |
|                                      |                                                                      |                                                                                                    |                                        |
| I hereby declare tha                 | DECLARATION BY THE PARENT/G                                          |                                                                                                    | uments                                 |
| ,<br>Under al (Derrord               | I hereby declare that all the info                                   | rmation furnished above by my ward is true and there is no factu<br>f the information furnished in the application. In case of any disci | ial error. I take full                 |
| Upload/Downle                        | refund the money received as so                                      | cholarship along with the interest to the NSF.                                                                                           |                                        |
| 👩 Ration Card, BPL                   | ,                                                                    |                                                                                                    | Received                               |
|                                      | Place:                                                               | Parent's Signature:                                                                                                    |                                        |
|                                      | Date:                                                                | Parent's Name:                                                                                                    |                                        |
| Renewal Year                         |                                                                      |                                                                                                    |                                        |
| Room and Boa                         | CERTIFICATE BY COLLEGE AUTHO                                         | DRITIES                                                                                                    | Received                               |
|                                      | Certified that the above named s                                     | student of our college                                                                                                    |                                        |
| Tuition Fees Pa                      | 1)Was not granted / availed any<br>2)Has passed all the subjects wit | other scholarship / freeship/ fee concession and also certified th                                                                       |                                        |
|                                      | 3)Her / His conduct has been sat                                     | tisfactory during the last academic year 20                                                                                              |                                        |
| 🗆 Conduct Certifi                    | Place:                                                               | Signature:                                                                                                    | Received                               |
|                                      | Date:                                                                | Name:                                                                                                    | •                                      |
| Letter from cha                      | rity on their letterhead stating y                                   | our social service activities (If Any)                                                                                                   | Received                               |

| Foundation                           | Preview - Entered Applicant [                                                                   | Details                                                                                                 | ×                            |
|--------------------------------------|-------------------------------------------------------------------------------------------------|----------------------------------------------------------------------------------------------------|------------------------------|
| TUDENT DETA                          | Place:                                                                                          | Parent's Signature:                                                                                     | ▲                            |
| oplicant Status : .                  | Date:                                                                                           | Parent's Name:                                                                                          | <b>F 6</b>                   |
| Chapter Name :                       | CERTIFICATE BY COLLEGE AUTHO                                                                    | RITIFS                                                                                                  | Instructions Back            |
|                                      | Certified that the above named s                                                                | student of our college                                                                                  |                              |
|                                      | 1)Was not granted / availed any                                                                 | other scholarship / freeship/ fee concession and also certified that                                    | the student                  |
| reisonal                             | <ol> <li>2)Has passed all the subjects wit</li> <li>3)Her / His conduct has been sat</li> </ol> | hout any back-log during the last academic year and that<br>tisfactory during the last academic year 20 | Student can see their filled |
| heck List and                        | Place:                                                                                          | Signature:                                                                                              | data in the preview option   |
| Dravious Sastian                     | Date:                                                                                           | Name:                                                                                                   |                              |
| <ul> <li>Previous Section</li> </ul> | College Seal:                                                                                   | Once all the information are corre                                                                      | ot                           |
| hereby declare tha                   |                                                                                                 | Once all the information are corre                                                                      | uments                       |
|                                      | IMPORTANT - SUPPORTING DOG                                                                      | Students can click Final submit bu                                                                      | tton                         |
| pioad/Downie                         |                                                                                                 |                                                                                                    |                              |
| Ration Card, BPL                     | Mark Statement of the Current Ye                                                                | ear - Semester Wise or Yearly (Attested Copy)                                                           | Received                     |
|                                      | Tuition Fees Paid During the Curr                                                               | ent Year (Attested Copy)                                                                                |                              |
| Renewal Year                         | Certificate by College Authorities                                                              | (Attested Conv)                                                                                         |                              |
| Poom and Poo                         | certificate by conege Authonities                                                               | (Allested copy)                                                                                         | Received                     |
|                                      | Students should invariably furnis                                                               | h their bank account details to enable us to credit the amount (Attes                                   | ted Bank                     |
| Tuition Fees Pa                      | Passbook Copy)                                                                                  |                                                                                                    | Received                     |
| 🗆 Conduct Certifi                    |                                                                                                 |                                                                                                    | Close Received               |
| _                                    |                                                                                                 |                                                                                                    |                              |
|                                      |                                                                                                 |                                                                                                    | ·                            |

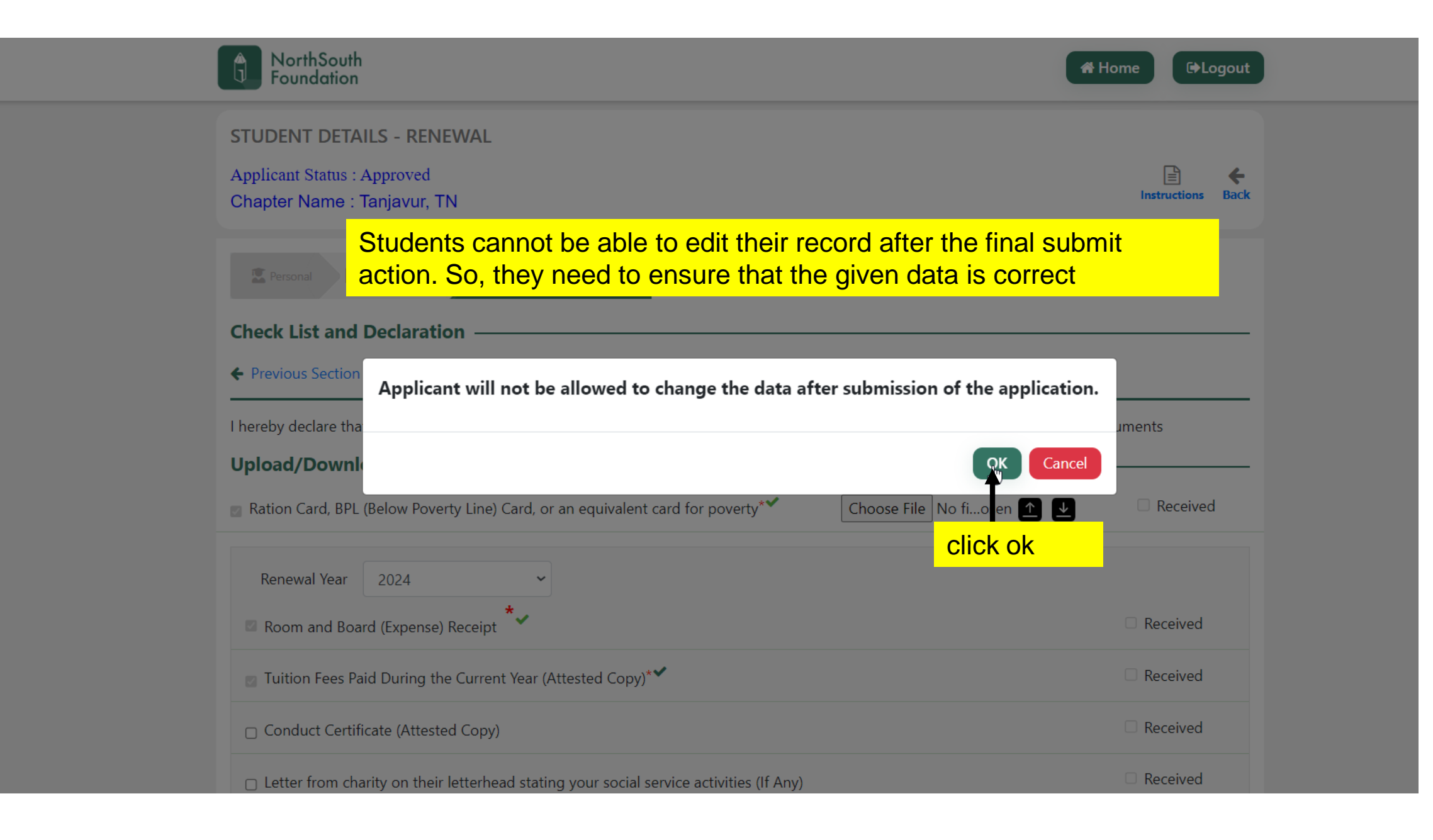

| NorthSouth<br>Foundation                                                                                                    | H 230410160079606 (2).pdf<br>9.0 KB • Done                                                                              |
|----------------------------------------------------------------------------------------------------|----------------------------------------------------------------------------------------------------|
| STUDENT DETAILS - RENEWAL<br>Applicant Status : Approved<br>Chapter Name : Tanjavur, TN                                                   | Instructions Back                                                                                                    |
| Personal Year Wise-Marks ♀ Check List & Check List and Declaration ← Previous Section                                                     | Funds Details Tab<br>Once ok button is clicked Application will be<br>submitted at the same time PDF will be downloaded |
| I hereby declare that the information provided by<br><b>Upload/Download Documents</b><br>Ration Card, BPL (Below Poverty Line) Card, or a | an equivalent card for poverty**  Choose File No fiosen  Received                                                       |